## Camtasia Studio 8.5 Install on an OTC machine

## Windows Machine:

1) Using the search feature, search for "Software Center". Click on "Software Center" to open:

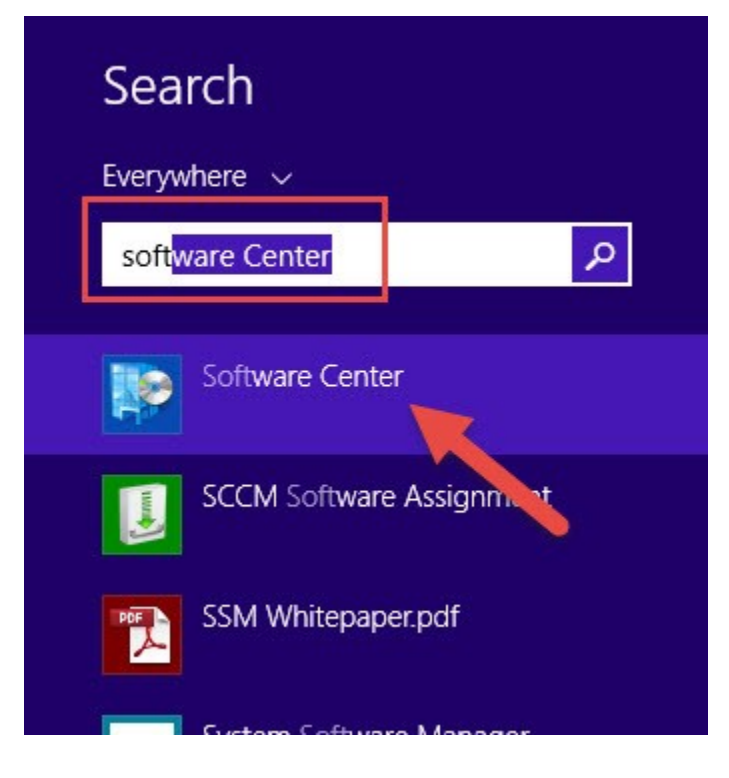

## 2) "Software Center" will open:

| Available Software            | Installation Status | Installed Software | Options   |  |
|-------------------------------|---------------------|--------------------|-----------|--|
| SHOW AII                      | ✓ Show optic        | onal software      |           |  |
| NAME                          |                     | ТҮРЕ               | PUBLISHER |  |
| 📃 🐱 Adobe Acrobat Pro DC      |                     | Application        | Adobe     |  |
| Adobe Flash Player 19.0.0.226 |                     | Application        | Adobe     |  |
| 📃 🧧 Camtasia Studio 8.5       |                     | Application        | TechSmith |  |
| Class Monitor 1.3.1           |                     | Application        | OTC       |  |
| Snaglt 12.2                   |                     | Application        | TechSmith |  |
| Wireshark *INTERACTIVE INS    | TALL*               | Application        | Wireshark |  |

3) Locate "Camtasia Studio 8.5" under "Available Software" and check the box:

*Note:* If Camtasia 8.5 is already installed on your machine, it will not show up here.

| Available Software Installation State | us Installed Software | Options   |                 |                            |
|---------------------------------------|-----------------------|-----------|-----------------|----------------------------|
| SHOW All 💌 🗸 Show                     | v optional software   |           |                 | Find                       |
| NAME                                  | TYPE                  | PUBLISHER | AVAILABLE AFTER | STATUS                     |
| Adobe Acrobat Pro DC                  | Application           | Adobe     | 9/23/2015       | Available                  |
| Adobe Flash Player 19.0.0.226         | Application           | Adobe     | 10/29/2015      | Past due - will be retried |
| Camtasia Studio 8.5                   | Application           | TechSmith | 6/4/2015        | Available                  |
| Class Monitor 1.3.1                   | Application           | OTC       | 10/21/2015      | Available                  |
| Snaglt 12.2                           | Application           | TechSmith | 11/21/2014      | Available                  |
| Wireshark "INTERACTIVE INSTALL"       | Application           | Wireshark | 3/27/2014       | Available                  |

4) Click on "INSTALL SELECTED":

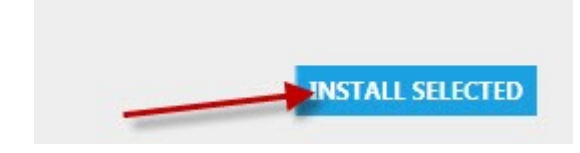

5) Wait for install to complete.

## Mac Machine:

If you would like to install Camtasia Studio 8.5 on a Mac machine, please contact the OTC Helpdesk: helpdesk@otc.edu requesting Camtasia Studio 8.5 for a Mac.